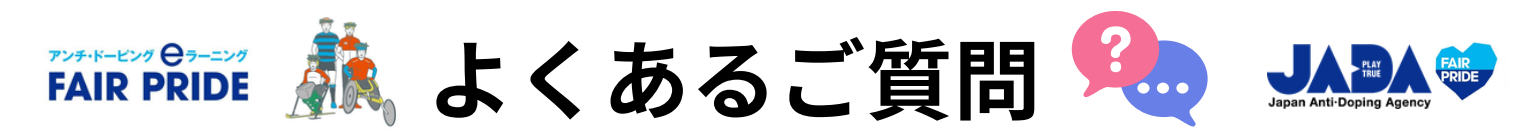

ご質問内容が下記にあてはまらない場合や、解決されない場合は、 FAIR PRIDEのお問い合わせメールアドレス(※3ページ目参照)にご連絡ください。

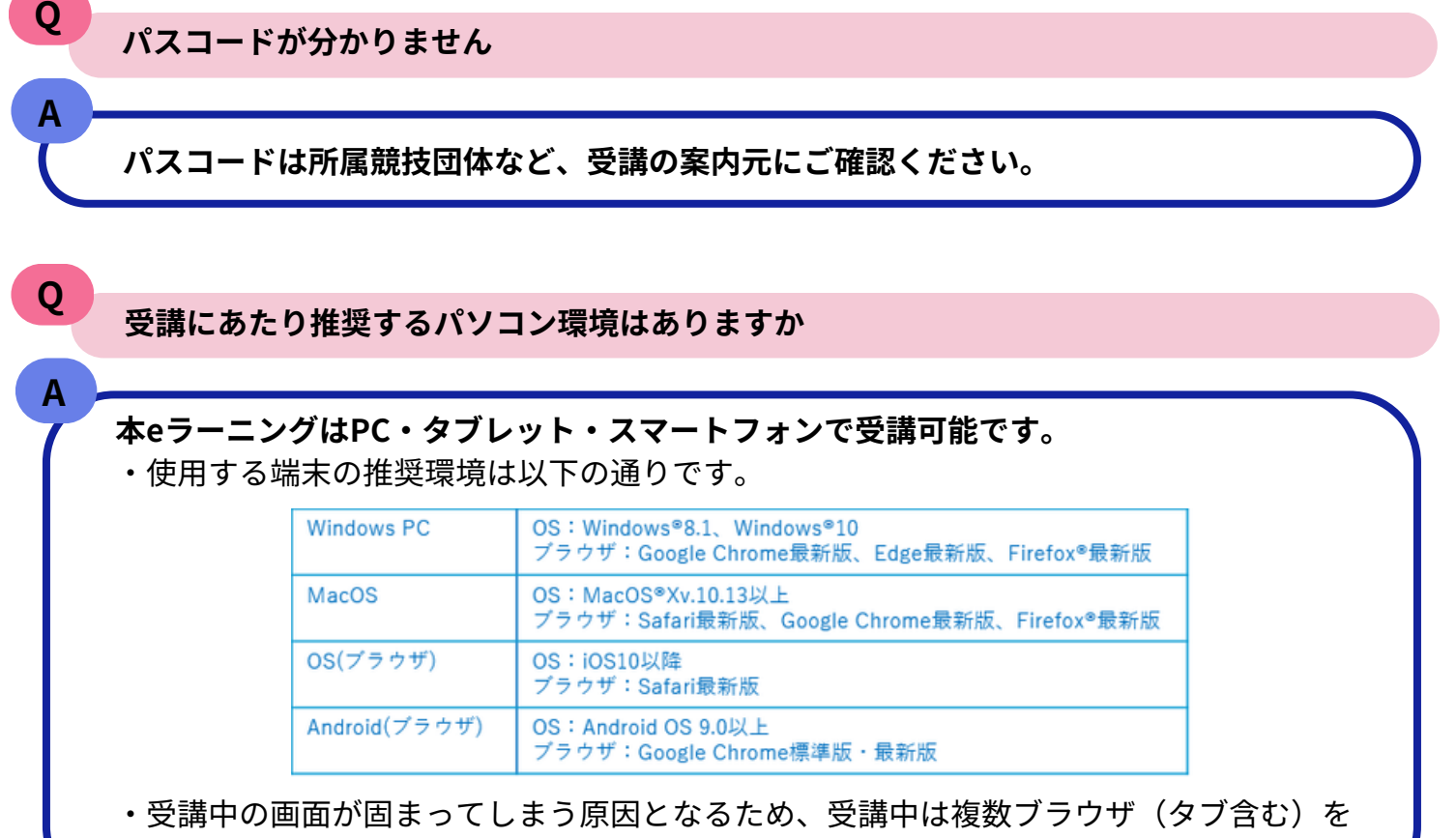

開かないようにしてください。

Q

Α

新規でアカウントを登録しましたが、パスワードの通知メールが届きません

迷惑メールに振り分けられている可能性がありますので、 迷惑メールの受信トレイをご確認ください。

使用されているドメイン指定設定から<elearning-fairpride@alue.co.jp>のメールアドレ スを受信できるよう、端末の設定をご確認ください。 ※設定方法は使用されている端末によるため、ご自身でご確認ください

契約/登録しているメールアドレスの機能(ドメイン指定)で、当eラーニングからのメール が自動的に迷惑メール/スパムメールと認識され、受信拒否となっている場合があります。

受信トレイにない場合は、 FAIR PRIDEのお問い合わせメールアドレス(※3ページ目参照)に再送依頼のご連絡を送付 ください。

- 1 -

### 以下1~5の対応を行ってください。

- 1. ログアウトし、再ログインの上、再受講する
- 2. ブラウザのキャッシュをクリアする
- ※キャッシュのクリア方法は使用端末によって異なるため、「キャッシュのクリア方法」について検索し、 実施ください
- 3. 端末の再起動を行う

Q

Α

Q

- 4. 端末を変更する
  - ※特にモバイルの場合はネットワークや端末のOS/ブラウザの影響を受ける可能性があるため、 PCでご受講ください
  - ※途中で離脱した場合、受講が完了しているモジュールは記録されますが、動画など途中の場合は再度 受講し直しとなる場合があります。予めご了承ください

### スマートフォン/タブレットで受講していますが、ボタンが表示されず/反応せず進みません

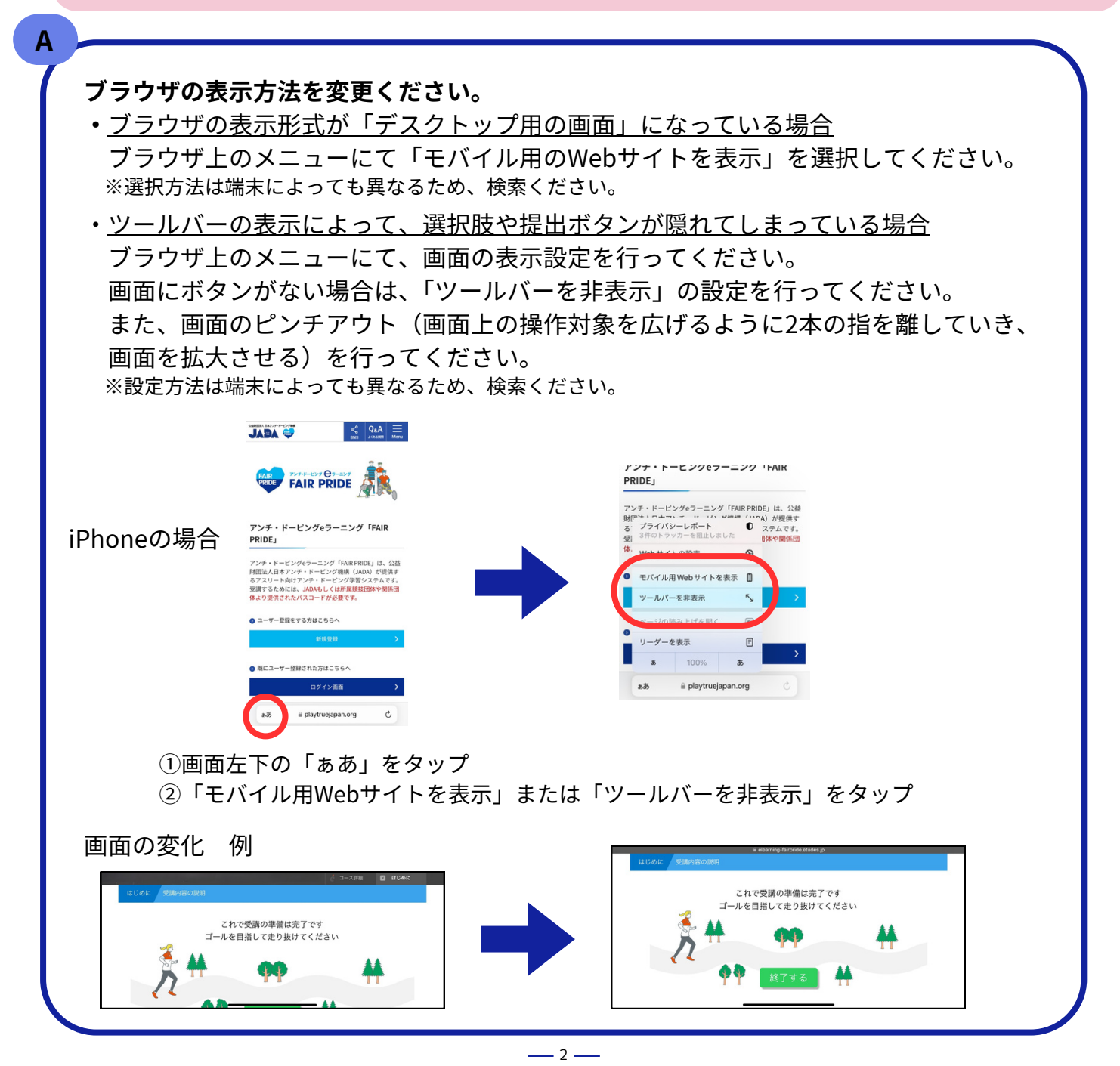

修了証の名前を変更したいです

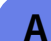

Q

## 一度発行された修了証の名前は、ご自身で変更できません。

JADA(jada-education@playtruejapan.org)に、 受講者情報(登録メールアドレスとお名前)と、修正する名前を記載の上ご連絡ください。

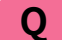

## 登録した名前、メールアドレスを変更したいです

# Α

Q

Α

≪名前の変更≫
FAIR PRIDEのお問い合わせメールアドレス(※下記黄色枠参照)にご連絡ください。
一度発行された修了証の名前を変更することはできません
≪メールアドレス(ID)の変更≫
一度登録したIDは原則変更できません。
変更が必要な場合は新しくアカウントを登録してください。

※受講履歴は引き継がれませんのでご了承ください

# 受講したいコースが表示されません

ログイン後のトップ画面に表示されたコース一覧の上部右側にある「すべて見る」を選択 して表示させてください。

トップの画面には全てのコースが表示されない場合があるため、「すべて見る」ボタンをク リックし、全てのコースを表示させてください。

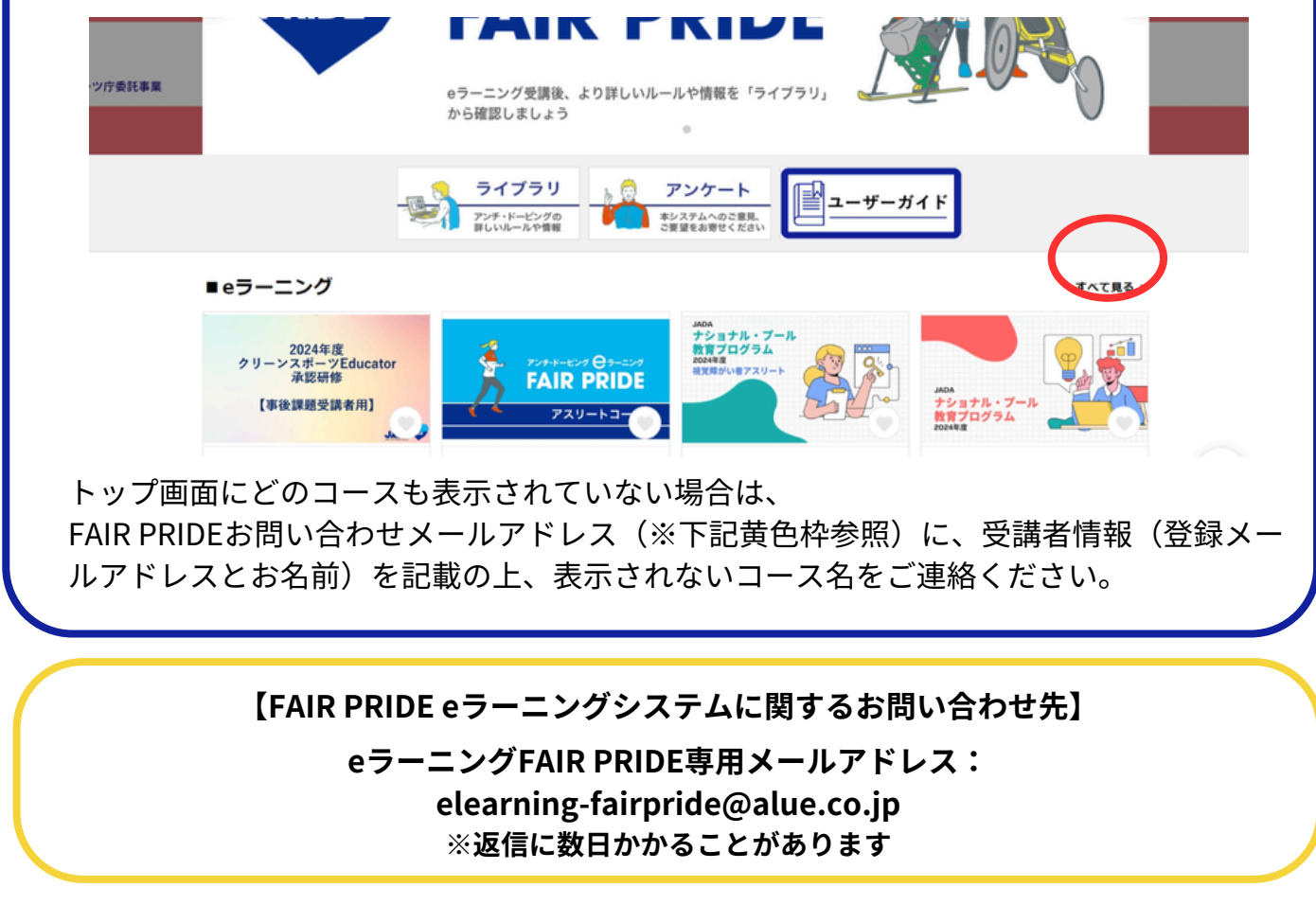